RE1000 RE2000

## •1|111|11 CISCO

## Linksys

Wireless-N Range Extender Quick Installation Guide

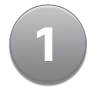

Insert the CD into your CD or DVD drive. Make sure that the computer is already connected to your home network.

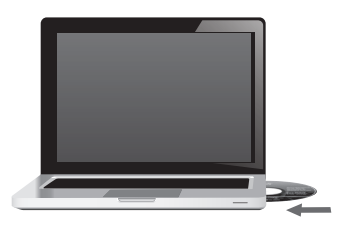

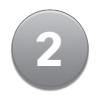

#### Click Set up your Linksys Extender.

If you do not see this:

For Windows, find and click Computer, then double-click the CD drive and the Setup icon.

**For Mac**, double-click the **CD** icon on your desktop, then double-click the **Setup** icon.

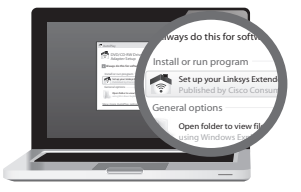

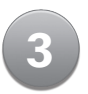

Follow the on-screen instructions.

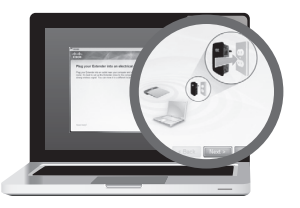

#### Congratulations!

Now that your extender is set up, visit Linksys.com/support if you have questions and to learn about advanced features

### Tips for Successful Setup

- Avoid placing the extender or the associated router near metal objects, reflective surfaces, and masonry walls.
- ☑ Place the extender close to the router or access point during initial setup, then move the extender to its final location after setup.
- For the best positioning of your extender, test it in multiple locations.

#### Linksys.com/support

# cisco.

Cisco, the Cisco logo, and Linksys are trademarks or registered trademarks of Cisco and/or its affiliates in the United States and other countries. A listing of Cisco's trademarks can be found at <u>www.cisco.com/go/trademarks</u>. All other trademarks mentioned in this document are the property of their respective owners.

© 2013 Cisco and/or its affiliates. All rights reserved.

3240-00766A